Less search. More research. SCIFINDER

## SciFinder<sup>n</sup> FREE trial is available in UGM from 1<sup>st</sup> May-6<sup>th</sup> July 2019

How to access?

Step1: Create a SciFinder ID here using your university email address (\*@ugm.ac.id or @ezproxy.ugm.ac.id).

Step2: Activate your SciFinder ID within 48h by clicking the link in the confirmation email from CAS.

Step3: Login with your SciFinder ID and password via the on-campus access link https://scifinder-n.cas.org/ or Ezproxy access link: XXXXXX

Note: SciFinder ID registration and login must be within UGM campus IP addresses range or via Ezproxy

> Upon access, find out online guide: https://scifinder-n.cas.org/help/index.html

|     |                                                                 | ER <sup>n</sup> Anderences - Cryo-electron-microscopy x O Draw Q * O A                                                                                                    |
|-----|-----------------------------------------------------------------|----------------------------------------------------------------------------------------------------|
|     | + Return to Home                                                |                                                                                                    |
|     | Filter by                                                       | References (194)     Sort: Reference      Vinc: Partial Abstract                                                                                                    |
|     | Best (194)                                                      | Go Substances - A Reactions - et Cited By - U SS ★ Save                                                                                                    |
|     | Good (9.024)                                                    | Cryp transmission electron microscopy of liposomes and related structures                                                                                                    |
|     | Learn more about Relev                                          | arte                                                                                                    |
|     | <ul> <li>Document Type</li> </ul>                               | Were Reference Detail                                                                                                    |
|     | [ Journal (1.094)                                               | understanding of the numerous, and othen complex structures formed by amphiphilic mole, in dibles aspectos<br>and a structure of the numerous, and othen complex structures of the numerous structures in this is                                                                                                    |
|     | SCIFINDER <sup>n</sup> Substances - treer a query               | Prove the technicity has been utilized to gain new information on the first of the provide mass here in targets of the provide mass here is a first of the provide mass here is a first of the providemas here is a first of the provide mass here is |
|     |                                                                 |                                                                                                    |
|     | Substance Detail (1011)                                         | tree and     terrer A. Reactions 30     (* Cited by (252))     @ Crasten Map                                                                                                    |
|     | Beferences (220)     A Reactions (2.017)     R Suppliers (1.43) | 🖉 🕿 🔸 sav                                                                                                    |
|     | Cx6 frequency Number<br>15687-27-1                              |                                                                                                    |
|     | C1,9410,07                                                      | Сн                                                                                                    |
| CAS | S <sup>®</sup>                                                  |                                                                                                    |
|     |                                                                 | A CAS SOLUTION                                                                                                    |

AMERICAN CHEMICAL SOCIETY

Less search. More research.

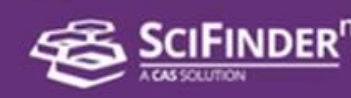

# Upgraded to SciFinder<sup>n</sup>! What's new?

|                                                                            | ★ Saved O History ▲ Accoun |
|----------------------------------------------------------------------------|----------------------------|
| Search                                                                     | tent Number, etc.          |
| Substances     kinase inhibitors in the treatment of ca                    | ancer × 🖉 Edit 🗸 🔍         |
| Advanced search for Molecular Formula References                           | Loz                        |
| 🕱 Suppliers                                                                | Edit Drawing Remove        |
| ecent Searches                                                             | Search Patent Markush      |
| October 2, 2017                                                            |                            |
| 10:06 AM  References: p38 MAP Kinase inhibitors in the treatment of cancer | Edit Rerun Search          |
| As Drawn (3.103). Substructure (3.267)                                     |                            |

|                                                                                           | 0                                                                                                    | PAGE 52 /74 | 200M       | PDF PD       | AD<br>DF+ |               |            |             |                          |  |
|-------------------------------------------------------------------------------------------|----------------------------------------------------------------------------------------------------|-------------|------------|--------------|-----------|---------------|------------|-------------|--------------------------|--|
| Key Substances in Patent<br>CAS RN<br>934660-93-2<br>H<br>H<br>H<br>H<br>H<br>H<br>H<br>H | Bcl-2 inhibitor are co-formulated.         10. The method of claim 10 wherein the MEK inhibitor and the selective Bcl-2 inhibitor are co-formulated in a pharmaceutical composition further comprising a pharmaceutically acceptable excipient.         11. The method of any of claims 1 through 7 wherein the MEK inhibitor is administered sequentially with the selective Bcl-2 inhibitor.         12. The method of claim 11 wherein the MEK inhibitor and the selective Bcl-2 inhibitor are formulated in separate orally available dosage forms.         13. The method of any of claims 1 through 12 wherein the MEK inhibitor inhibits MEK1, MEK2, or both MEK1 and MEK2. |             |            |              |           |               |            |             |                          |  |
| CAS RN<br>934660-93-2                                                                     | L                                                                                                    |             | 14.        | The method   | d of ar   | PATENTPAK -   | 13 wherein | the MEK inh | ibitor is [3,4-difluoro- |  |
| CAS Name<br>Cobimetinib                                                                   |                                                                                                    |             | (cob/met   | inib) or a p | harma     | Patent        | Language   | Kind Code   | PatentPak Options        |  |
| A Reactions (47)                                                                          |                                                                                                    |             | 15. 1      | The method   | d of a    | WO2015143161  | English    | A1          | PDF   PDF+   Viewer      |  |
| Suppliers (52)                                                                            |                                                                                                    |             | [(tetrahy) | dro-2H-pyr   | an-4-     | KR2017004969  | Korean     | A           | PDF                      |  |
| References (234)                                                                          |                                                                                                    |             | vloxy)be   | nzamide (A   | PT-I      | JP2017508816  | Japanese   | Т           | PDF                      |  |
| Ø Edit Structure                                                                          |                                                                                                    |             |            |              |           | CN106661027   | Chinese    | A           | PDF                      |  |
|                                                                                           |                                                                                                    |             | 16         | The method   | d of se   | US20170174697 | English    | A1          | PDF                      |  |

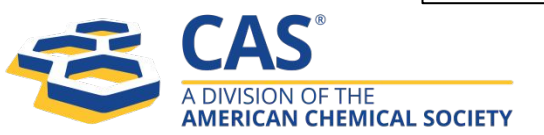

#### Get actionable results with a streamlined new interface

- Search all reactions, substances and references at once.
- Combine text and structure in a single search.
- Live history lets you rerun past searches with a single click.
- Run multiple searches in parallel in different tabs.

#### Go straight to the chemistry in patents with PatentPak

- Patent chemistry is fully annotated with structures, nomenclature and more.
- CAS expert scientists have identified chemistry locations for you. Click on the 'PatentPak' and 'Viewer' buttons to reveal the chemistry that is usually obscure within patents.

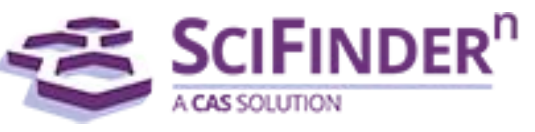

### Less search. More research.

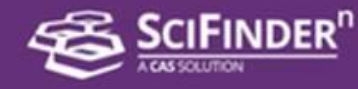

| Structure Match                                                            | A    | Reactio            | ns (1          | ,147)          |                                                |                        | View             | - Select - |
|----------------------------------------------------------------------------|------|--------------------|----------------|----------------|------------------------------------------------|------------------------|------------------|------------|
| As Drawn (19)                                                              |      | Reference          | s <b>•</b>     |                |                                                | Ψ                      |                  | * Save     |
| Substructure (16K)                                                         | Sch  | neme 1 (1 Re       | action)        | View           |                                                |                        |                  |            |
| Filter by                                                                  |      | HO <sub>40</sub>   | , CH           | он             | H <sub>2</sub> NSH                             | HOW                    | Steps:<br>Yield: | 1          |
| ∽ Yield                                                                    | 0    | OH OH              | LL             | - +<br>        | →<br>"                                         | OH OF OH               |                  |            |
| <ul> <li>Number of Steps</li> </ul>                                        |      | он он              |                |                | • HCl                                          | CH CH                  |                  |            |
| <ul> <li>Experimental Protocols</li> </ul>                                 | A    | bsolute stereochen | nistry show    | 'n             | Absolute ste                                   | reochemistry shown     |                  |            |
| MethodsNow: Synthesis<br>(1,147)                                           |      | 📜 Supplier         | rs (46)        |                | E Suppliers (95)                               |                        |                  |            |
| Experimental Procedure                                                     |      | Den Hand           |                | Experimental P | otocols                                        |                        |                  |            |
| (1,399)                                                                    |      | Reaction Sum       | imary          | MethodsNow™    | Experimental Procedure                         |                        |                  |            |
| <ul> <li>Reaction Type</li> </ul>                                          |      | Reagents           | Sodiu<br>Sodiu | Products       | 1-Deoxy-4-O-α-D-glucopyranosyl-1-[(2-mercaptoe | thyl)amino]-D-glucitol |                  |            |
| <ul> <li>Stereochemistry</li> <li>Absolute Stereo Match (1,147)</li> </ul> |      | Catalysts          | ž              | Reactants      | Cysteamine hydrochloride<br>Melibiose          |                        |                  |            |
| /lethodsNow pro                                                            | ovid | es step            | )-             | Reagents       | Sodium hydroxide<br>Sodium cyanoborohydride    |                        |                  |            |

#### by-step synthetic procedures

- Save time with procedures summarized
- Take step-by-step instructions directly to the lab

| MethodsNow™ | Experimental Procedure                                                                                                    |
|-------------|----------------------------------------------------------------------------------------------------|
| Products    | 1-Deoxy-4-O-q-D-glucopyranosyl-1-[(2-mercaptoethyl)amino]-D-glucitol<br>, Yield: 88%                                                                                                    |
| Reactants   | Cysteamine hydrochloride<br>Melibiose                                                                                                    |
| Reagents    | Sodium hydroxide                                                                                                    |
| Solvents    | Water                                                                                                    |
| Procedure   | <ol> <li>Dissolve 2-aminoethanethiol hydrochloride (125 mg) in water (100 μL) in a screw-capped vial<br/>(airtight).</li> <li>Adjust the pH to ~ 7.5 (by adding aqueous NaOH solution).</li> <li>Add NaCNBH<sub>3</sub> (40 mg, 0.64 mmol) and a solution of sugar (0.04 mmol) in water (100 μL) to the<br/>mixture.</li> <li>Heat the reaction mixture at 90 °C with stirring.</li> <li>Cool the reaction mixture to room temperature after 1 hour.</li> <li>Concentrate the solution in speedvac.</li> <li>Textra the obscient solution is absolute ethanol (three times) to remove excess starting material.</li> </ol> |

#### Register and log on to SciFinder<sup>n</sup> today and experience it for yourself!

- First time users must create your own unique ID and password.
- For more information, please visit UGM Library website or contact the SciFinder administrator in UGM< arifs@ugm.ac.id >

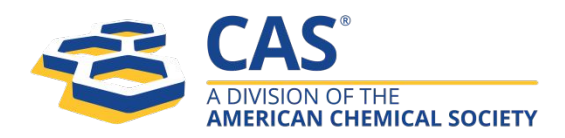

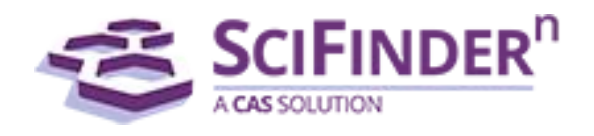